- 1. 打開 JAWS 或 NVDA,然後以受支援的網路瀏覽器登錄 My Health Online。
- **2.** 登錄之後,在 My Health Online 主頁內瀏覽至 Appointments (預約)下拉功能表 清單。選擇「**Appointments and Visits option**」(預約和就診選項)。
- 3. 在預約和就診頁面,流覽至排定的視訊就診,然後選擇「Details for Video Visit on [date]」([日期]的視訊就診詳細資料)按鈕。
- 4. 在視訊就診詳細資料頁面,比您的就診時間提前 5-10 分鐘選擇「Begin Video Visit」(開始視訊就診)按鈕。
- 5. 系統會打開 Epic Telehealth 頁面,並自動進行硬體測試。如果得到系統提示,允許瀏覽器存取您裝置上的麥克風和相機。
- 6. 如果系統成功完成硬體測試,按一下「Join Call」(加入通話)並等待服務提供者 連線。